## TUTORIAL PARA REALIZAR AS INSCRIÇÕES NA FEPEX – SERVIDORES IFC e PÚBLICO EXTERNO

1. Acessar: <u>https://sig.ifc.edu.br/sigaa/public/home.jsf</u>

É indicado a utilização de outro navegador que não o Chrome.

- 2. Clicar em Extensão na lista a esquerda da tela;
- 3. Clicar em Eventos;

| Instituto F                                            | ederal Catarinense                                                                                                    | Blumenau, 25 de Agosto de                                                                                                    |
|--------------------------------------------------------|----------------------------------------------------------------------------------------------------|----------------------------------------------------------------------------------------------------|
| SIGA<br>Sistema li                                     | A<br>ntegrado de Gestão de Atividades Acadêmicas                                                                                                    | Com deficiência visual                                                                                                    |
| Acadêmico                                              | Ações de Extensão<br>Consulte as ações de extensão desenvolvidas pela<br>IFC                                                                                                    | Programas<br>Consulte os Programas de extensão desenvolvidos<br>pela IFC                                                                       |
| Extensão<br>Pesquisa                                   | Projetos<br>Consulte os Projetos de extensão desenvolvidos<br>pela IFC                                                                                                    | Cursos<br>Consulte os Cursos de extensão ministrados pela<br>IFC                                                                               |
| Pós-Graduação<br>Stricto Sensu<br>Lato Sensu           | Consulte os Eventos de extensão realizados pela<br>IFC                                                                                                    | Produtos<br>Consulte os Produtos de extensão desenvolvidos<br>pela IFC                                                                         |
| PROCESSOS SELETIVOS<br>TÉCNICO<br>OUVIDORIA<br>EGRESSO | Visualizar Cursos ou Eventos<br>Consulte os Cursos e Eventos de extensão da IFC<br>que possuem inscrições abertas.<br>Emitir Certificados de Participação em<br>Cursos e Eventos de Extensão<br>Consulte as inscrições em cursos e eventos de | Acesso à Área de Inscritos em Cursos e<br>Eventos<br>Realize o acesso na área de inscritos para gerencia<br>as inscrições nos cursos e eventos |
| otícias e Comunicados                                  | Consulte as inscrições em cursos e eventos de<br>extensão passíveis de emissão de certificado                                                                                                    |                                                                                                    |

**4.** Em <u>Título da Ação</u> digitar: FEPEX, em <u>Tipo de Atividade</u> selecionar: Evento, e clicar em buscar.

|       | CIC A A              |                                    |                                                  |         |
|-------|----------------------|------------------------------------|--------------------------------------------------|---------|
|       | Sistema Integrado    | de Gestão de Atividades Acadêmicas | Acessivel para pessoas<br>com deficiência visual | Login > |
| LTE A | S ATIVIDADES DE EXT  | rensão desenvolvidas pela IFC      |                                                  |         |
|       |                      |                                    |                                                  |         |
|       | and the second       | BUSCA POR AÇÕES DE EXTENSÃO        |                                                  |         |
| -     | Titulo da Ação       | FEPEX                              |                                                  |         |
| E     | Tipo de Atividade    | EVENTO                             | ~                                                |         |
| C     | Unidade Responsável: | SELECIONE UM DEPARTAMENTO          | ~                                                |         |
| C     | Coordenador:         |                                    |                                                  |         |
| C     | Ano                  | 2023                               |                                                  |         |
|       |                      | Buscar Cancelar                    |                                                  |         |

5. Selecionar a opção "2023 - XI -Feira de Ensino, Pesquisa e Extensão (FEPEX) do Instituto Federal Catarinense - Campus São Francisco do Sul":

|                                                                                                    |        | :            |  |  |  |  |
|----------------------------------------------------------------------------------------------------|--------|--------------|--|--|--|--|
| Acões de extensão localizadas (6)                                                                                      |        |              |  |  |  |  |
| Ano/Título                                                                                                    | Tipo   | Departamento |  |  |  |  |
| 2024 - XII FEPEX - Feira de Ensino, Pesquisa e Extensão Campus SFS                                                     | EVENTO | CAMP/SFS     |  |  |  |  |
| 2023 - XI -Feira de Ensino, Pesquisa e Extensão (FEPEX) do Instituto Federal Catarinense - Campus São Francisco do Sul | EVENTO | CAMP/SFS     |  |  |  |  |
| 2019 - VII Feira de Ensino, Pesquisa e Extensão (FEPEX)                                                                | EVENTO | CPESIN/SFS   |  |  |  |  |
| 2019 - IV FEPEX – Feira de Ensino, Pesquisa e Extensão do IFC Campus Fraiburgo                                         | EVENTO | CPPI/FRAIB   |  |  |  |  |
| 2018 - III Feira de Ensino, Pesquisa e Extensão do IFC Campus Fraiburgo (FEPEX)                                        | EVENTO | CEXESE/FRA   |  |  |  |  |
| 2017 - V Feira de Ensino, Pesquisa e Extensão - FEPEX                                                                  | EVENTO | CPESIN/SFS   |  |  |  |  |
|                                                                                                    |        |              |  |  |  |  |

6. Ir até o final da página e clicar em: "Clique aqui para fazer a inscrição":

| ista de Fotos                           |                                        |  |
|-----------------------------------------|----------------------------------------|--|
| Não há fotos cadastradas para esta ação |                                        |  |
|                                         | Clique aqui para fazer a sua Inscrição |  |
|                                         | << voltar                              |  |

7. Na próxima tela clique em "Entrar com gov.br":

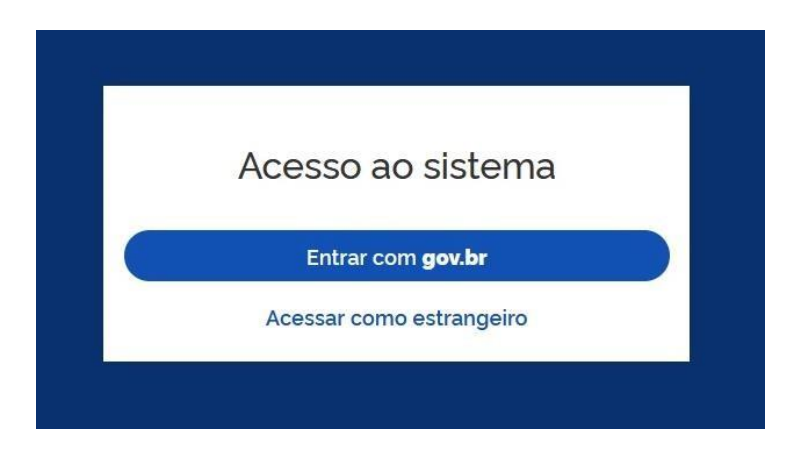

8. Você será direcionado para o login da sua conta no gov.br:

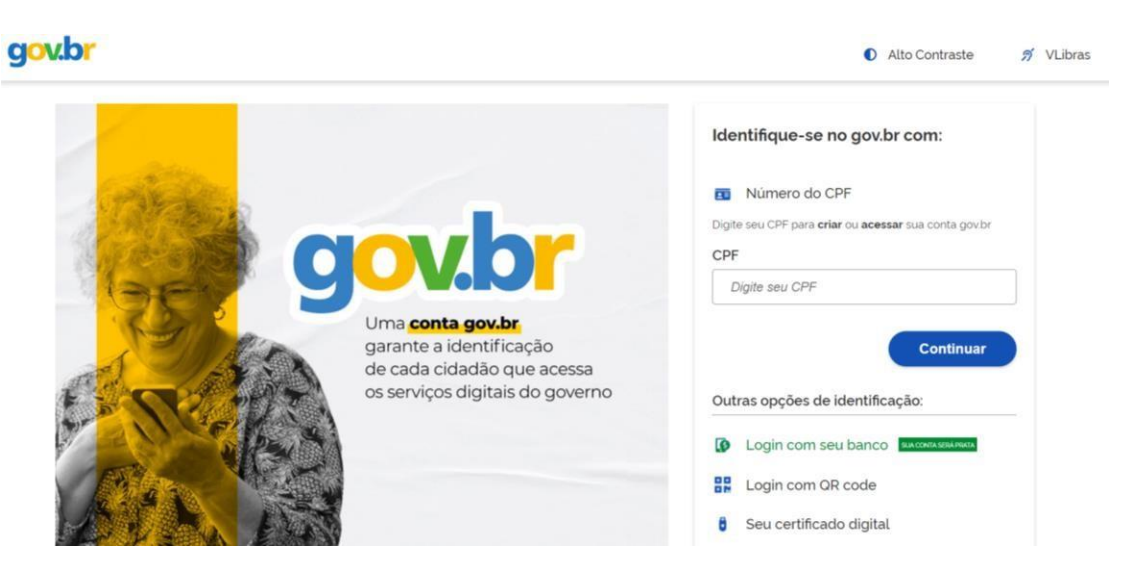

**9.** Faça o seu login no gov.br ou se você ainda não tem uma conta, faça o seu cadastro conforme as instruções a seguir:

"Você pode criar sua conta gov.br através do aplicativo gov.br ou pela internet, clicando em "Entrar com gov.br". Na tela inicial, digite seu CPF e clique em "Continuar". Caso não possua uma conta gov.br, será direcionado para criar uma.

Você será guiado em todos os passos! Para iniciar, se você tiver CNH ou biometria facial no TSE, você fará o reconhecimento facial pelo aplicativo gov.br. Se der tudo certo, sua conta já será Ouro ou Prata, e na telinha você verá a mensagem de sucesso. Caso não tenha CNH ou biometria no TSE, você poderá criar sua conta por meio de bancos credenciados! Assim, sua conta será Prata. Mas, se não for possível criar a conta com banco credenciado, você responderá um breve questionário on-line e criaremos uma conta Bronze para você! Não há custos para criar sua conta gov.br e o processo é transparente e seguro!"

Fonte: (https://www.gov.br/governodigital/pt-br/conta-gov-br/perguntas-frequentes/)

**10.** Após realizar o login na sua conta gov.br clique em "Inscrições Abertas":

| Cadastro                                     | Inscrições abertas                                              | Minhas inscrições                      |
|----------------------------------------------|-----------------------------------------------------------------|----------------------------------------|
| Altere os dados do seu cadastro em extensão  | Encontre ações de extensão para se inscrever                    | Veja as ações em que você se inscreveu |
| Minhas participações em cursos e             | Emitir certificado                                              |                                        |
| eventos<br>Veja as ações que você participou | Obtenha os certificados de participação em ações<br>de extensão |                                        |

11. Para que a inscrição seja realizada de maneira correta, para gerar todos os certificados posteriormente, <u>é necessário inscrever-se primeiramente no evento "XII FEPEX".</u> Para isso, procure pelo evento "XII FEPEX" e clique em inscrever-se.

| Ações de Extensão                                                                                                    |                            |                         |            |       |           |           |           |              |   |
|----------------------------------------------------------------------------------------------------|----------------------------|-------------------------|------------|-------|-----------|-----------|-----------|--------------|---|
| Tipo de Atividade<br>CURSO EVENTO                                                                                                    |                            |                         |            |       |           |           |           |              |   |
| fepex                                                                                                    | Área temátio<br>Selecio    | ca<br>ne a área temátic | ca         |       | Coorden   | ador      |           |              | 1 |
| Período                                                                                                    |                            |                         | 92.        |       |           |           |           |              |   |
| dd/mm/aaaa                                                                                                    | i até dd                   | /mm/aaaa                |            | â     | 1         |           |           |              |   |
| nscrições Abertas ( 6 )                                                                                                    |                            |                         |            |       |           |           |           | Filtrar      |   |
| Thus do not                                                                                                    |                            | Time                    | Inscrições |       |           | Vagas     |           |              |   |
| Titulo da ação                                                                                                    |                            | про                     | até        | Total | Aprovados | Pendentes | Restantes |              |   |
| VI INTERCRITICA: Formação de trabalhadores em tempos o<br>lutas antifascistas: contradições, mediações e desaños<br>Coordenação: FILOMENA LUCIA GOSSLER RODRIGUES DA SILIVA | de reformas educacionais e | CURSO                   | 23/09/2024 | 400   | 257       | 0         | 143       | <b>2</b> • > |   |
| XII FEPEX - Feira de Ensino, Pesquisa e Extensão Campus Si<br>Coordenação: PATRICIA DEVANTIER NEUENFELDT                                                                    | FS                         | EVENTO                  | 28/09/2024 | 400   | 1         | 1         | 399       | د ۲          |   |

## **12.** Preencha a instituição: "Instituto Federal Catarinense" e clique em "Confirmar Inscrição".

INSTRUÇÕES

| /ide tutorial                               |     |
|---------------------------------------------|-----|
| VÍNCULO                                     |     |
| Instituição (Obrigatório)                   | T I |
| Insira a instituição a qual está vinculado. |     |
| ARQUIVO                                     |     |
| Descrição do Arquivo                        | _   |
| Insira a descrição do arquivo.              |     |
| Arquivo                                     |     |
| 1 Selecione o arquivo                       |     |
| Clique ou arraste o arquivo.                |     |
|                                             |     |

**13.** Os certificados estarão disponíveis no link: <u>https://sig.ifc.edu.br/sigaa/public/home.jsf</u>

| Sistema                                                                  | AA<br>Integrado d | Com deficiência visual                                                                                                    |          |                                                                                                    |
|--------------------------------------------------------------------------|-------------------|----------------------------------------------------------------------------------------------------|----------|----------------------------------------------------------------------------------------------------|
| cadêmico<br>NSINO                                                        | -47               | Ações de Extensão<br>Consulte as ações de extensão desenvolvidas pela<br>IFC                                                                                            | 3        | Programas<br>Consulte os Programas de extensão desenvolvidos<br>pela IFC                                                                       |
| XTENSÃO<br>IRADUAÇÃO<br>ESQUISA                                          |                   | Projetos<br>Consulte os Projetos de extensão desenvolvidos<br>pela IFC                                                                                                  | 2        | <b>Cursos</b><br>Consulte os Cursos de extensão ministrados pela<br>IFC                                                                        |
| <b>ós-Graduação</b><br>Stricto Sensu<br>Lato Sensu<br>rocessos Seletivos | ø                 | Eventos<br>Consulte os Eventos de extensão realizados pela<br>IFC                                                                                                    |          | Produtos<br>Consulte os Produtos de extensão desenvolvidos<br>pela IFC                                                                         |
| ÉCNICO<br>UVIDORIA<br>GRESSO                                             | 2                 | Visualizar Cursos ou Eventos<br>Consulte os Cursos e Eventos de extensão da IFC<br>que possuem inscrições abertas.                                                      | <b>S</b> | Acesso à Área de Inscritos em Cursos e<br>Eventos<br>Realize o acesso na área de inscritos para gerencia<br>as inscrições nos cursos e eventos |
|                                                                          |                   | Emitir Certificados de Participação em<br>Cursos e Eventos de Extensão<br>Consulte as inscrições em cursos e eventos de<br>extensão passíveis de emissão de certificado |          |                                                                                                    |